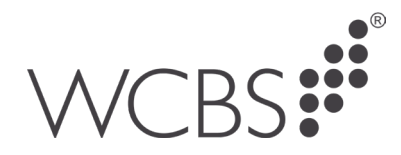

## ODBC on PASS-hosting

In order to use ODBC on the hosted system, any existing reports will need to be uploaded to the hosted server, this is detailed in a separate document.

## **Updating existing ODBC Spreadsheets**

Once the documents have been uploaded you will need to change some details in the connection strings on the reports.

1. In excel, go to the Data tab and then Queries and connections

| AutoS         | ave 💽 🤇          | きに          | Ľ) ~ (              | ~~ B                 | <b>×</b>                |                       |                                                           | Rooki -     | - Excel      |            |           |              |          | ل کر               |
|---------------|------------------|-------------|---------------------|----------------------|-------------------------|-----------------------|-----------------------------------------------------------|-------------|--------------|------------|-----------|--------------|----------|--------------------|
| File          | Home             | e In:       | sert D              | raw                  | Page Layout             | Formulas              | Data                                                      | Review      | View         | Help       | Access    | Ac           | cess li  | ۱XL                |
| Get<br>Data V | From<br>Text/CSV | From<br>Web | From Table<br>Range | e/ Recent<br>Sources | Existing<br>Connections | Refresh<br>All ~      | <b>Queries &amp;</b><br>Properties<br><b>D</b> Edit Links | Connections | s<br>Į<br>St | فتocks     | Geography | < > <b>1</b> | 2↓<br>×↓ | Z A<br>A Z<br>Sort |
|               |                  | Get 8       | k Transform         | Data                 |                         | Queries & Connections |                                                           |             |              | Data Types |           |              |          | Sc                 |
| A1            | -                |             |                     | f <sub>x</sub>       |                         |                       |                                                           |             |              |            |           |              |          |                    |
|               | A                | В           | с                   | D                    | E                       | F                     | G                                                         | н           |              | J          | к         |              | L        | м                  |
| 1             |                  |             |                     |                      |                         |                       |                                                           |             |              |            |           |              |          |                    |
| 2             | Ī                |             |                     |                      |                         |                       |                                                           |             |              |            |           |              |          |                    |
| 3             |                  |             |                     |                      |                         |                       |                                                           |             |              |            |           |              |          |                    |

2. Then you'll need to right click on the connection that will appear on the right-hand side of the window, then select properties.

| Queries & Connections | • | ×        |
|-----------------------|---|----------|
| Queries Connections   |   |          |
| 1 connection          |   |          |
| Query from PASS       |   | <b>B</b> |
|                       |   |          |

3. In the window that appears you'll need to click on the definition tab. Then you can change the SQL server name\instance in the connection string and then amend any PassMain references in the command text.

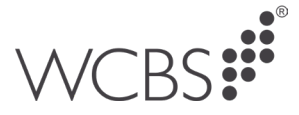

| Connection Properties ?                             |                                                                                                    |                   |        |  |  |  |  |
|-----------------------------------------------------|----------------------------------------------------------------------------------------------------|-------------------|--------|--|--|--|--|
| Connection <u>n</u> ame: (<br>Descr <u>i</u> ption: | Query from PASS                                                                                                    |                   |        |  |  |  |  |
| Usa <u>q</u> e <u>D</u> efinitio                    | n <u>U</u> sed In                                                                                                    |                   |        |  |  |  |  |
| Connection type:                                    | Database Query                                                                                                    |                   |        |  |  |  |  |
| Connection <u>f</u> ile:                            |                                                                                                    | Brows             | e      |  |  |  |  |
| Connection <u>s</u> tring:                          | Always use connection file DRIVER=SQL Server;SERVER=SQLSERVER UNSTANCE;UID=PassUser;;APP=Microsoft Office;V TECL03                                      | VSID=GLA          | -      |  |  |  |  |
|                                                     | Save pass <u>w</u> ord                                                                                                    |                   |        |  |  |  |  |
| Command type:                                       | SQL                                                                                                    |                   | $\sim$ |  |  |  |  |
| Co <u>m</u> mand text:                              | JM_NL_ACTS.ACCOUNT_CODE,<br>JM_NL_ACCTS.ACCOUNT_DESCRIPTION,<br>JM_NL_ACCTS.ACCOUNT_ID, JM_NL_ACCTS.BUDGE<br>FROM_PassMain202110.dbo,JM_NL_ACCTS JM_NL_ | T1_PER_0<br>ACCTS | 2      |  |  |  |  |
| Excel Services:                                     | A <u>u</u> thentication Settings                                                                                                    |                   |        |  |  |  |  |
| <u>E</u> dit Query                                  | Parameters Export Connection File                                                                                                    |                   |        |  |  |  |  |
|                                                     | ОК                                                                                                    | Car               | icel   |  |  |  |  |

- 4. Replace the values that may look similar to above with the ones we provide you which will be in the following format, replacing xx with numbers.
  - a. SQL server name\instance: SQLXX\CUSTOMERXX
  - b. Passmain Database name: CXXPassMain
- 5. When asked to login please choose the trusted connection option.
- 6. When you have finished making changes ensure you saved the Excel Workbook, not saving will mean you have to repeat the process.

## Setting up an ODBC Data Source

1. Go to Excel and go to the Data tab and then Get Data then From Other Sources and then From Microsoft Query.

| ← C බ ⊡ https:// <b>pass.wcbscloud.co.uk</b> /software/html5.html                |                                     |        |  |  |  |  |  |  |  |  |
|----------------------------------------------------------------------------------|-------------------------------------|--------|--|--|--|--|--|--|--|--|
|                                                                                  |                                     |        |  |  |  |  |  |  |  |  |
| File Home Insert Pag                                                             | ge Layout Formulas Data Review View | w Help |  |  |  |  |  |  |  |  |
| Get From From Table/ Recent Existing Data Text/CSV Web Range Sources Connections |                                     |        |  |  |  |  |  |  |  |  |
| From <u>F</u> ile                                                                | Queries & Connections               |        |  |  |  |  |  |  |  |  |
| From <u>D</u> atabase                                                            | D E F G H                           | 1      |  |  |  |  |  |  |  |  |
| From <u>A</u> zure                                                               | >                                   |        |  |  |  |  |  |  |  |  |
| From Online S <u>e</u> rvices                                                    | >                                   |        |  |  |  |  |  |  |  |  |
| From <u>O</u> ther Sources                                                       | From Table/Range                    |        |  |  |  |  |  |  |  |  |
| Combine Queries                                                                  | From Web                            |        |  |  |  |  |  |  |  |  |
| Launch Power Query Editor                                                        | From Microsoft Query                |        |  |  |  |  |  |  |  |  |
| <ul> <li>Data Source Settings</li> <li>Query Options</li> </ul>                  | From SharePoint List                |        |  |  |  |  |  |  |  |  |

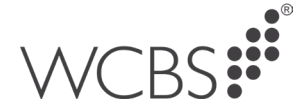

2. Select "New Data Source" and click OK.

| Choose Data Source                             | ×       |
|------------------------------------------------|---------|
| Databases, Queries OLAP Cubes                  | ОК      |
| <new data="" source=""><br/>dBASE Files*</new> | Cancel  |
| Excel Files*<br>MS Access Database*            | Browse  |
|                                                | Options |
|                                                | Delete  |
| Use the Query Wizard to create/edit queries    |         |

- 3. Create the Data Source, by providing a name, select the SQL Server driver and click connect.
- 4. Type in the Server we provide you which will be in the format of SQLXX\CUSTOMERXX then tick the box for "Use Trusted Connection" and then select the database name we provide you with e.g. CxxPassMain.
- 5. Then click OK

| M    |          | N                                                                                                    | 0            | P             |                 | Q        |          | R         | S            | Т         | U |
|------|----------|----------------------------------------------------------------------------------------------------|--------------|---------------|-----------------|----------|----------|-----------|--------------|-----------|---|
|      | Cr       | eate New                                                                                                    | Data Sour    | ce            |                 |          |          |           | ×            |           |   |
|      | 1.<br>2. | What name do you want to give your data source?  1. PASS Data Select a driver for the type of database you want to access:  2. SQL Server |              |               |                 |          |          |           |              |           |   |
| Choo |          | Click Co                                                                                                    | hect and e   | enter any     | informati       | on reque | ested by | y the dri | ver:         | ~         |   |
| Choo | 3.       | Conne                                                                                                    | ect          | SQL Se        | erver Log       | gin      |          |           |              |           | × |
| Dat  | 4.       | Select a                                                                                                    | default tab  | Server        |                 |          |          |           | •            | ОК        |   |
| Exc  |          | 🗖 Save                                                                                                    | e my user ID | J <b>⊻</b> Us | e Iruste        | d Conne  | ction    |           |              | Cancel    |   |
| MS   | C        | 2                                                                                                    |              | Login         | D:              |          |          |           |              | Help      |   |
|      | _        |                                                                                                    |              | Passw         | ord:            | Γ        |          |           |              | Options > |   |
|      |          |                                                                                                    |              | Optio         | ons             |          |          | 1         |              |           |   |
| 2    |          | 🔽 Use                                                                                                    | the Query V  | Data          | base:           |          |          | P         | assMain      | •         | · |
|      |          |                                                                                                    |              | Lang          | uage:           |          |          | (Def      | ault)        | •         |   |
|      |          |                                                                                                    |              | Appli         | cation N        | ame:     |          | Micro     | osoft Office |           |   |
|      |          |                                                                                                    |              | Work          | WorkStation ID: |          |          |           |              |           |   |
|      |          |                                                                                                    |              |               |                 |          |          |           |              |           |   |

6. You'll be returned to the previous window with the database name. Click ok.

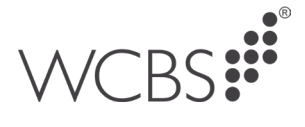

| Create New Data Source                                                                  | < |  |  |  |  |  |  |  |
|-----------------------------------------------------------------------------------------|---|--|--|--|--|--|--|--|
| What name do you want to give your data source?                                         |   |  |  |  |  |  |  |  |
| 1. PASS Data                                                                            |   |  |  |  |  |  |  |  |
| Select a driver for the type of database you want to access:                            |   |  |  |  |  |  |  |  |
| 2. SQL Server                                                                           |   |  |  |  |  |  |  |  |
| Click Connect and enter any information requested by the driver:<br>3. Connect PassTest |   |  |  |  |  |  |  |  |
| Select a default table for your data source (optional):                                 |   |  |  |  |  |  |  |  |
| 4.                                                                                      |   |  |  |  |  |  |  |  |
| Save my user ID and password in the data source definition                              |   |  |  |  |  |  |  |  |
| OK Cancel                                                                               |   |  |  |  |  |  |  |  |

7. You will then be returned to the data source selection screen, double click on the new data source

| Choose Data Source                               | ×       |
|--------------------------------------------------|---------|
| Databases Queries OLAP Cubes                     | ОК      |
| <new data="" source=""><br/>dBASE Files*</new>   | Cancel  |
| Excel Files*<br>MS Access Database*<br>BASS Data | Browse  |
| PASS Data                                        | Options |
|                                                  | Delete  |
| Use the Query Wizard to create/edit queries      | ]       |

8. You can then continue with creating a new ODBC enabled spreadsheet

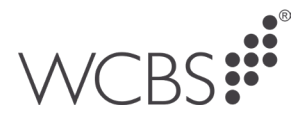

| Query Wizard - Choose Columns                                            |                        | ×   |
|--------------------------------------------------------------------------|------------------------|-----|
| What columns of data do you want to ind<br>Available tables and columns: | Columns in your query: | 4 > |
| Preview Now Options                                                      | < Back Next > Cancel   |     |

If you have any further questions please contact WCBS Support by calling 01458 833055 or emailing support@wcbs.co.uk.